Stredná odborná škola elektrotechnická Žilina Komenského 50, 010 01 Žilina

Inštalácia Ubuntu servera

Michael Baránek

MP31

27.4.2022

# Obsah

| Inštalácia Ubuntu servera                     | 4  |
|-----------------------------------------------|----|
| Inštalácia Webminu                            | 15 |
| Inštalácia DNS, LAMP a OpenSSH servera        | 19 |
| Nastavenie Bridge pripojenia                  |    |
| Nastavenie sieť ového adaptéra vo VirtualBoxe |    |

# Inštalácia Ubuntu servera

**1.** Začneme nahratím .iso súbora na naše USB zariadenie, nastavíme si náš USB kľúč aby sa načitávalo ako prvé.

**2.** Zapneme zariadenie, po zapnutí sa nám začne načítavať inštalácia pre náš operačný systém.

| [       | 21.642303] | cloud-init[1027]: Generating public/private ecdsa key pair.                                                                                                    |
|---------|------------|----------------------------------------------------------------------------------------------------|
| L<br>r  | 21.643109] | _Cloud_init[1027]: Your identification has been saved in /etc/ssh/ssh_host_ecdsa_key<br>_cloud_init[1027]: Your public key has been saved in /etc/ssh/ssh_host_ecdsa_key pub |
| L<br>r  | 21.04(113) | cloud-init[1027]. The key finds been saved in vetexishing the cloud init[1027].                                                                                              |
| L<br>r  | 21.047030] | Lioud-Init[1027]. He Key fingerprint is.<br>                                                                                                    |
| l<br>an | 21.040071] | CIOUU-INI([IV27]: SHH250:200JKgF72FKaws2JWup1F2GIWT00065JWVW40FLG2CM FOO(@ubuntu-Set                                                                                         |
|         | 21 648769] | cloud-init[1027]: The key's randomart image is:                                                                                                    |
| ſ       | 21 649191] | cloud_init[1027]; +[ECDSA 256]+                                                                                                    |
| ſ       | 21 649581] |                                                                                                    |
| ſ       | 21.650024] |                                                                                                    |
| ſ       | 21.650958] | cloud-init[1027]:   + 0 0                                                                                                    |
| ſ       | 21.655091] | cloud-init[1027]:  , o = o +                                                                                                    |
| ſ       | 21.655958] | cloud-init[1027]:   = * oX.S o                                                                                                    |
| ſ       | 21.656631] | cloud-init[1027]:   B E*.BoO o                                                                                                    |
| Ī       | 21.657054] | cloud-init[1027]: [000.+.X.0                                                                                                    |
| Ī       | 21.657430] | cloud-init[1027]: [.+.+.o o                                                                                                    |
| Ē       | 21.657852] | cloud-init[1027]:  o .oo                                                                                                    |
| [       | 21.658239] | cloud-init[1027]: +[SHA256]+                                                                                                    |
| [       | 21.662789] | cloud–init[1027]: Generating public/private ed25519 key pair.                                                                                                    |
| [       | 21.663283] | cloud-init[1027]: Your identification has been saved in /etc/ssh/ssh_host_ed25519_ke                                                                                         |
| [       | 21.663718] | cloud-init[1027]: Your public key has been saved in /etc/ssh/ssh_host_ed25519_key.pu                                                                                         |
| [       | 21.664110] | cloud-init[1027]: The key fingerprint is:                                                                                                    |
| [       | 21.664482] | cloud-init[1027]: SHA256:sViwH8pUrjyymJ6sQq6pTqvsElXPLtzbZsf/9iz3VrY root@ubuntu-ser                                                                                         |
| er      |            |                                                                                                    |
| [       | 21.665207] | cloud–init[1027]: The key's randomart image is:                                                                                                    |
| [       | 21.665613] | cloud-init[1027]: +[ED25519 256]+                                                                                                    |
| [       | 21.666002] | cloud-init[1027]:                                                                                                    |
| [       | 21.666378] | cloud-init[1027]:   . =                                                                                                    |
| [       | 21.668344] | cloud-init[1027]:   . oo =                                                                                                    |
| [       | 21.671678] | cloud-init[1027]:   . +o* +                                                                                                    |
| [       | 21.672437] | cloud-init[1027]:  oB S                                                                                                    |
| [       | 21.672838] | cloud-init[1027]:   0000. 0                                                                                                    |
| [       | 21.673214] | cloud-init[1027]:  000 0                                                                                                    |
| L       | 21.675479] | cloud-init[1027]: [==+ o oEo]                                                                                                    |
| L       | 21.675960] | cloud-init[1027]:  #*+ oo.==                                                                                                    |
| L       | 21.676412] | cloud-init[1027]: +[SHA256]+                                                                                                    |
|         |            |                                                                                                    |

**3.** Ako prvé si pri inštalácii zvolíme jazyk, my si zvolíme angličtinu. Po zvolení klikneme na tlačidlo "Enter".

| Use UP, DOWN and ENTER keys to select your language.                                                                                                    |                                                                                                    |
|----------------------------------------------------------------------------------------------------|----------------------------------------------------------------------------------------------------|
| Use UP, DOWN and ENTER keys to select your language.<br>[ Asturianu<br>[ Bahasa Indonesia<br>[ Català<br>[ Deutsch<br>[ English<br>[ English (UK)<br>[ Español<br>[ Français<br>[ Galego<br>[ Hrvatski<br>[ Latviski<br>[ Lietuviškai<br>[ Magyar<br>[ Nederlands<br>[ Norsk bokmål<br>[ Polski<br>[ Português<br>[ Suomi<br>[ Svenska<br>[ Čeština | <ul> <li>]</li> <li>]</li> <li>]&lt;</li></ul> |
| [ Čeština<br>[ Ελληνικά<br>[ Ελαρυκά                                                                                                    | ▶ ]<br>▶ ]<br>▶ ]                                                                                                    |
| [ Беларуская<br>[ Русский<br>[ Српски<br>[ Українська                                                                                                    | ►]<br>►]<br>►]                                                                                                    |
|                                                                                                    |                                                                                                    |

**4.** V ďalšom kroku si môžeme zvoliť či chceme novšiu verziu inštalácie, zvolíme si "Continue without updating"

| Version | 22.04.2 | of | the | installer | is | now | available | (22.02.2 | is | currently |
|---------|---------|----|-----|-----------|----|-----|-----------|----------|----|-----------|
| running | ).      |    |     |           |    |     |           |          |    |           |

You can read the release notes for each version at:

https://github.com/canonical/subiquity/releases

If you choose to update, the update will be downloaded and the installation will continue from here.

[ Update to the new installer ] [ <u>C</u>ontinue without updating ] [ Back ]

5. Zvolíme si aké chceme rozloženie klávesnice a aký jazyk klávesnice chceme.

| Please select your keyb<br>detect your layout auto | oard layout below, or select<br>matically. | "Identify keyboard" to |
|----------------------------------------------------|--------------------------------------------|------------------------|
| Layout:                                            | [ English (US)                             | ▼ ]                    |
| Variant:                                           | [ English (US)                             | ▼ ]                    |
|                                                    | [ Identify keyboard ]                      |                        |
|                                                    |                                            |                        |
|                                                    |                                            |                        |
|                                                    |                                            |                        |
|                                                    |                                            |                        |
|                                                    |                                            |                        |
|                                                    |                                            |                        |
|                                                    |                                            |                        |
|                                                    | [ <u>D</u> one ]<br>[ Back ]               |                        |

**6.** Zvolíme si či chceme serveru priradiť celý disk alebo vyhradiť len časť disku. My si zvolíme že chceme využiť celý disk keďže sme si ho už vyhradili vo VirtualBoxe. Klikneme na tlačidlo "Done".

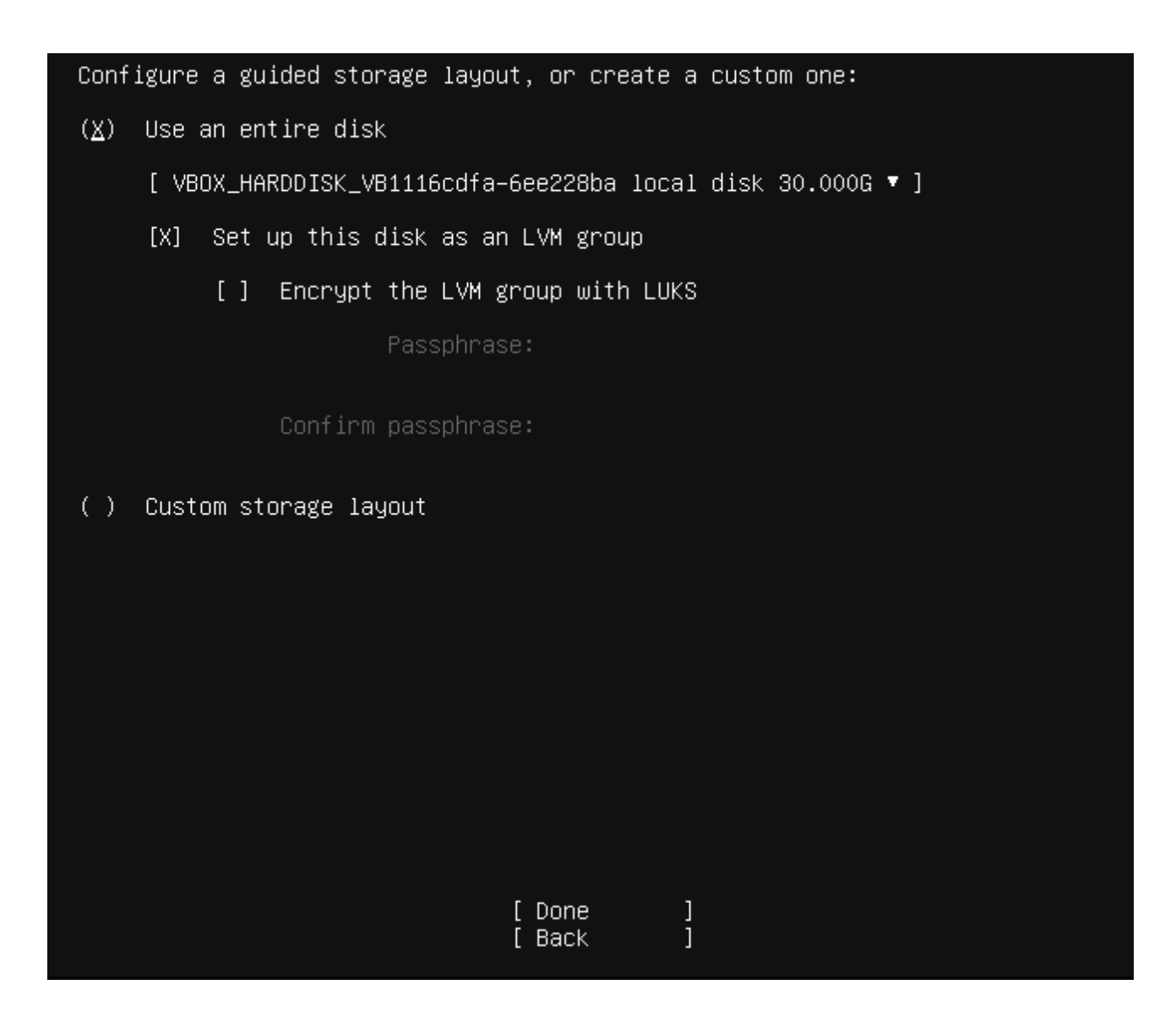

**7.** Zvolíme si z akého servera sa nám budú funkcie servera sťahovať, my si zvolíme slovenský server. Klikneme na tlačidlo "Done".

| 0         | 17 |                                                                                                    |  |  |  |  |  |  |  |  |  |  |
|-----------|----|----------------------------------------------------------------------------------------------------|--|--|--|--|--|--|--|--|--|--|
| <b>O.</b> | v  | Profile setup [ Help ]                                                                                                    |  |  |  |  |  |  |  |  |  |  |
| daisom    |    |                                                                                                    |  |  |  |  |  |  |  |  |  |  |
| kroku     | si | Enter the username and password you will use to log in to the system. You can<br>configure SSH access on the next screen but a nassword is still needed for |  |  |  |  |  |  |  |  |  |  |
| zadáme    | •  | sudo.                                                                                                    |  |  |  |  |  |  |  |  |  |  |
| naše      |    |                                                                                                    |  |  |  |  |  |  |  |  |  |  |
| meno,     |    | Your name: Michael Baranek                                                                                                    |  |  |  |  |  |  |  |  |  |  |
| meno      |    |                                                                                                    |  |  |  |  |  |  |  |  |  |  |
| servera   |    | Your server's name: <mark>ubuntu</mark>                                                                                                    |  |  |  |  |  |  |  |  |  |  |
| 301 0010  | ,  | The name it uses when it taiks to other computers.                                                                                                    |  |  |  |  |  |  |  |  |  |  |
|           |    | Pick a username: ubuntu                                                                                                    |  |  |  |  |  |  |  |  |  |  |
|           |    |                                                                                                    |  |  |  |  |  |  |  |  |  |  |
|           |    | Choose a password: ***                                                                                                    |  |  |  |  |  |  |  |  |  |  |
|           |    |                                                                                                    |  |  |  |  |  |  |  |  |  |  |
|           |    | Confirm your password: ***                                                                                                    |  |  |  |  |  |  |  |  |  |  |
|           |    |                                                                                                    |  |  |  |  |  |  |  |  |  |  |
|           |    |                                                                                                    |  |  |  |  |  |  |  |  |  |  |
|           |    |                                                                                                    |  |  |  |  |  |  |  |  |  |  |

užívateľské meno a heslo.

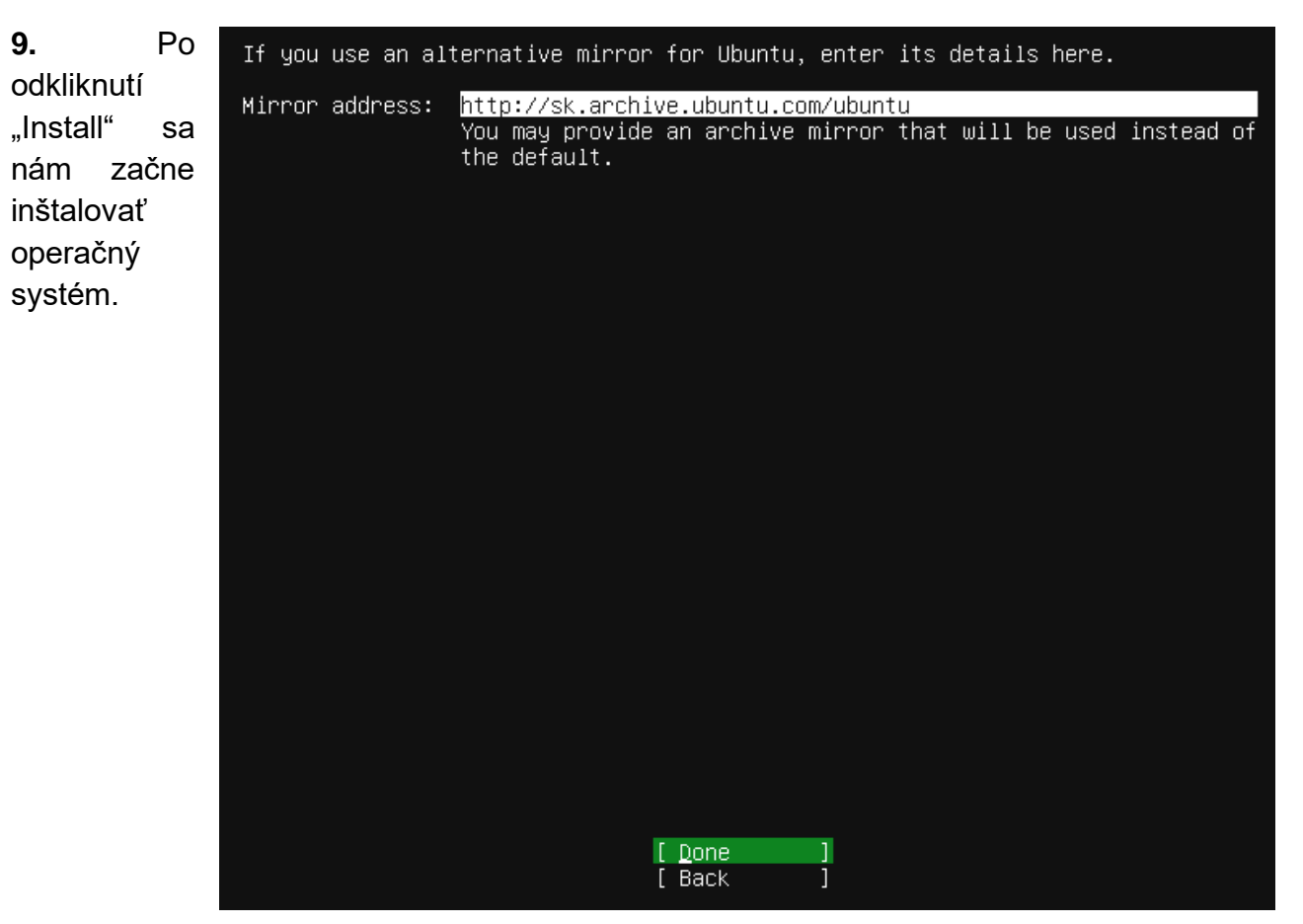

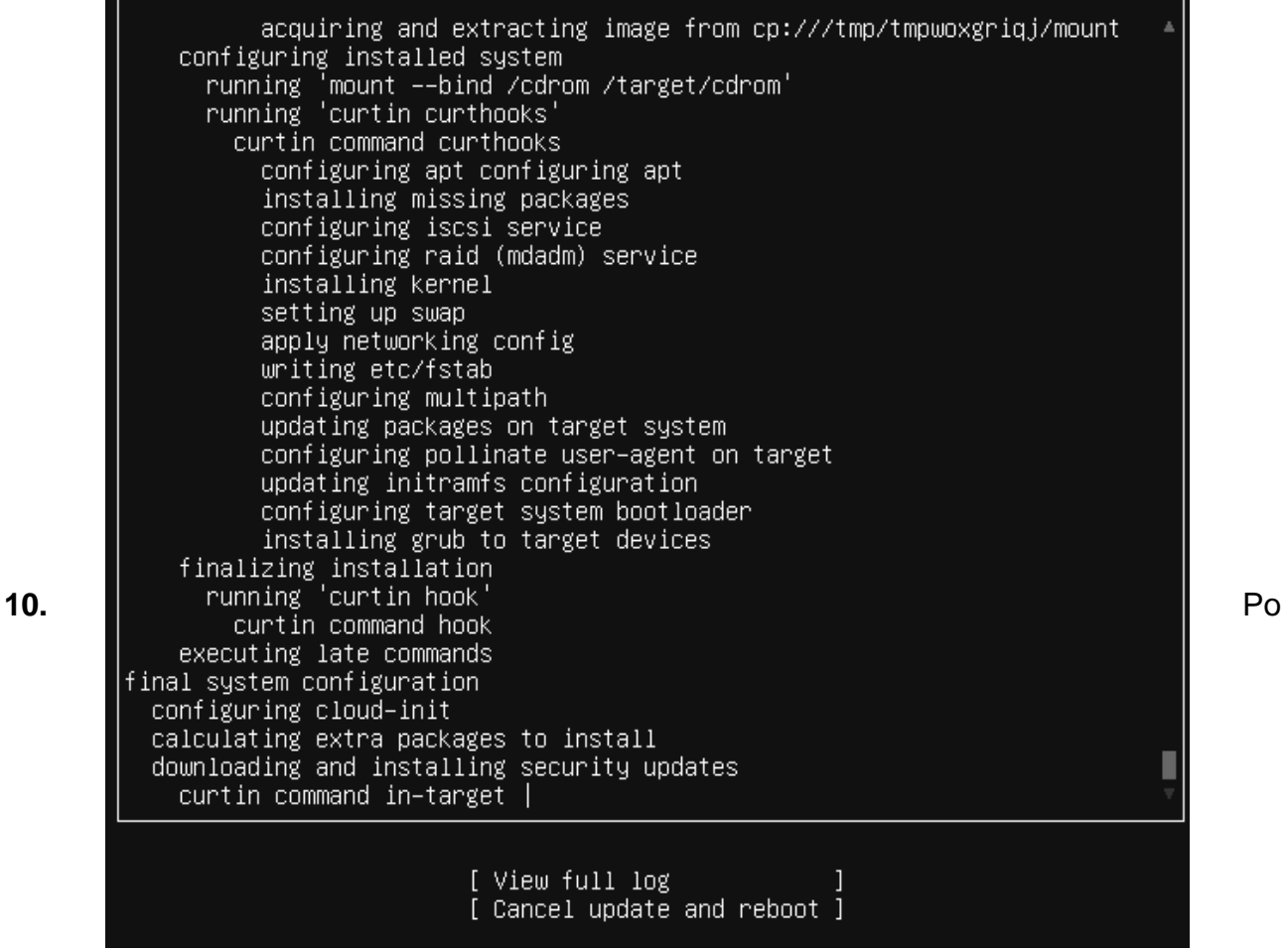

dokončení inštalácie sa nám zmení okienko "Cancel update and reboot" na "Reboot now" ako znak že inštalácia bola úspešne dokončená.

curtin command curthooks configuring apt configuring apt installing missing packages configuring iscsi service configuring raid (mdadm) service installing kernel setting up swap apply networking config writing etc/fstab configuring multipath updating packages on target system configuring pollinate user-agent on target updating initramfs configuration configuring target system bootloader installing grub to target devices finalizing installation running 'curtin hook' curtin command hook executing late commands final system configuration configuring cloud-init calculating extra packages to install downloading and installing security updates curtin command in-target restoring apt configuration curtin command in-target curtin command in-target subiquity/Late/run

[ View full log ] [ Reboot Now ]

**11.** Po inštalácii zadáme na zvolené prihlasovacie meno a heslo.

Ubuntu 20.04.4 LTS ubuntu tty1

ubuntu login: ubuntu Password:

**12.** Prihlásime sa ako "Root" (administrátor) pomocou príkazu **sudo -s**, zadáme naše heslo a "ubuntu@uživateľské meno" sa nám zmení na "Root@ uživateľské meno".

ubuntu@ubuntu:~\$ sudo –s [sudo] password for ubuntu: root@ubuntu:/home/ubuntu#

**13.** Ďalej napíšeme príkaz **apt install tasksel** aby sme si mohli nainštalovať naše grafické rozhranie.

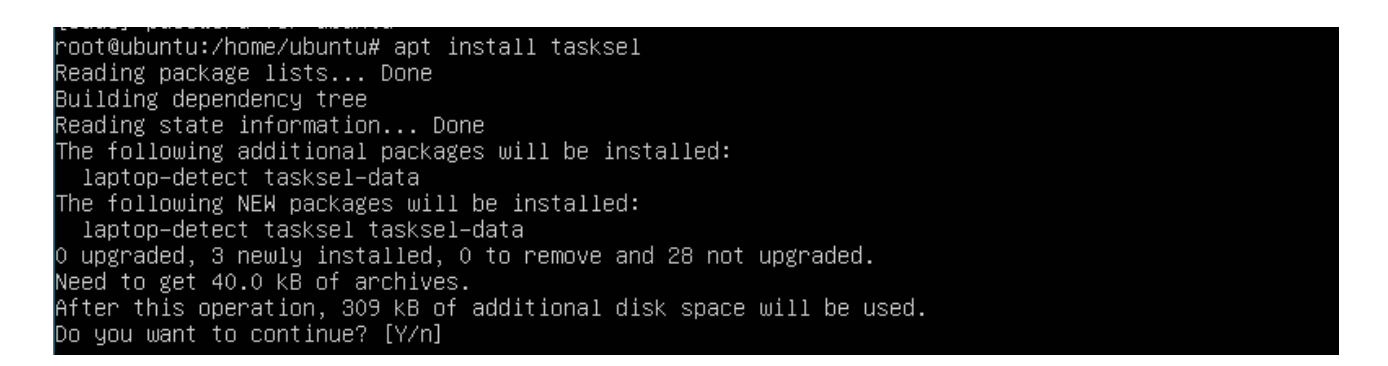

Príkazový riadok sa nás spýta či chceme pokračovať a do príkazového riadku napíšeme písmeno y.

**14.** Po nainštalovaní napíšeme do príkazového riadku *tasksel,* po zadaní tohto príkazu sa nám zobrazí tabuľka a tam si zvolíme "Lubuntu Desktop". V tabuľke vyberáme medzerníkom a zvolíme tlačidlom "Enter".

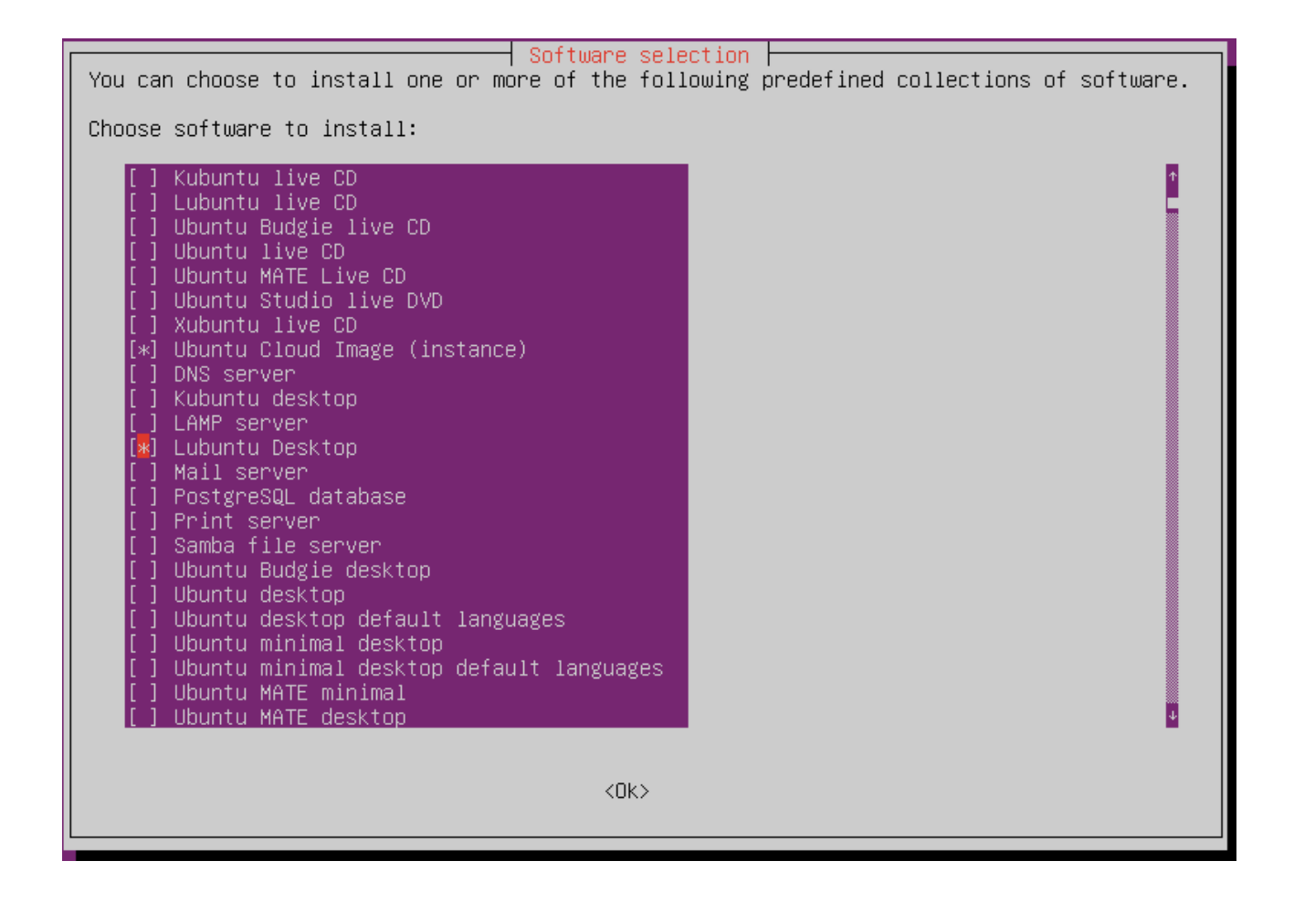

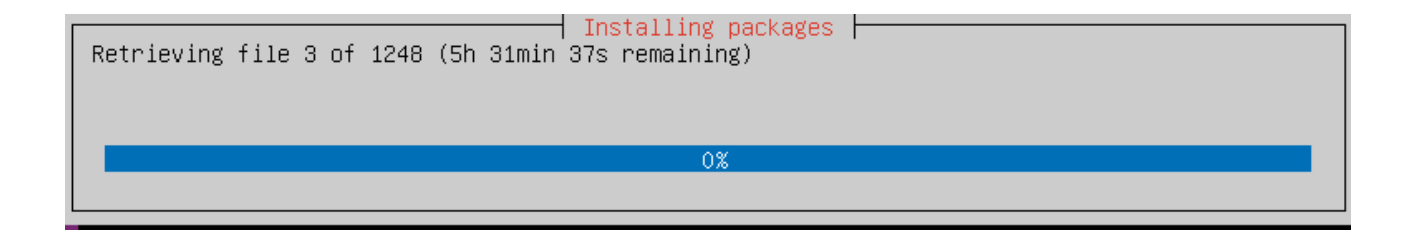

15. Necháme počítač reštartnúť a po reštartovaní sa nám počítač už zapne do Lubuntu.

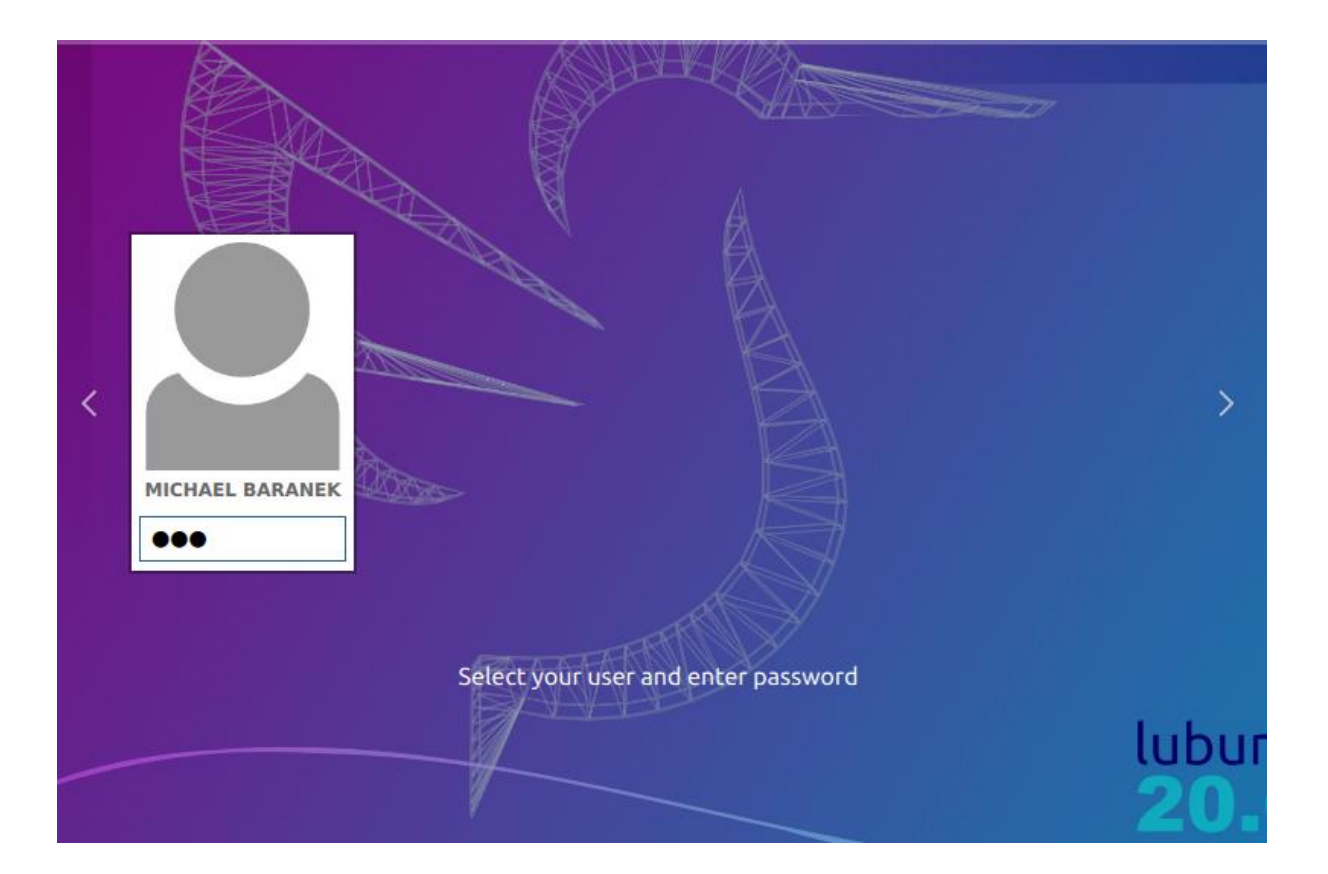

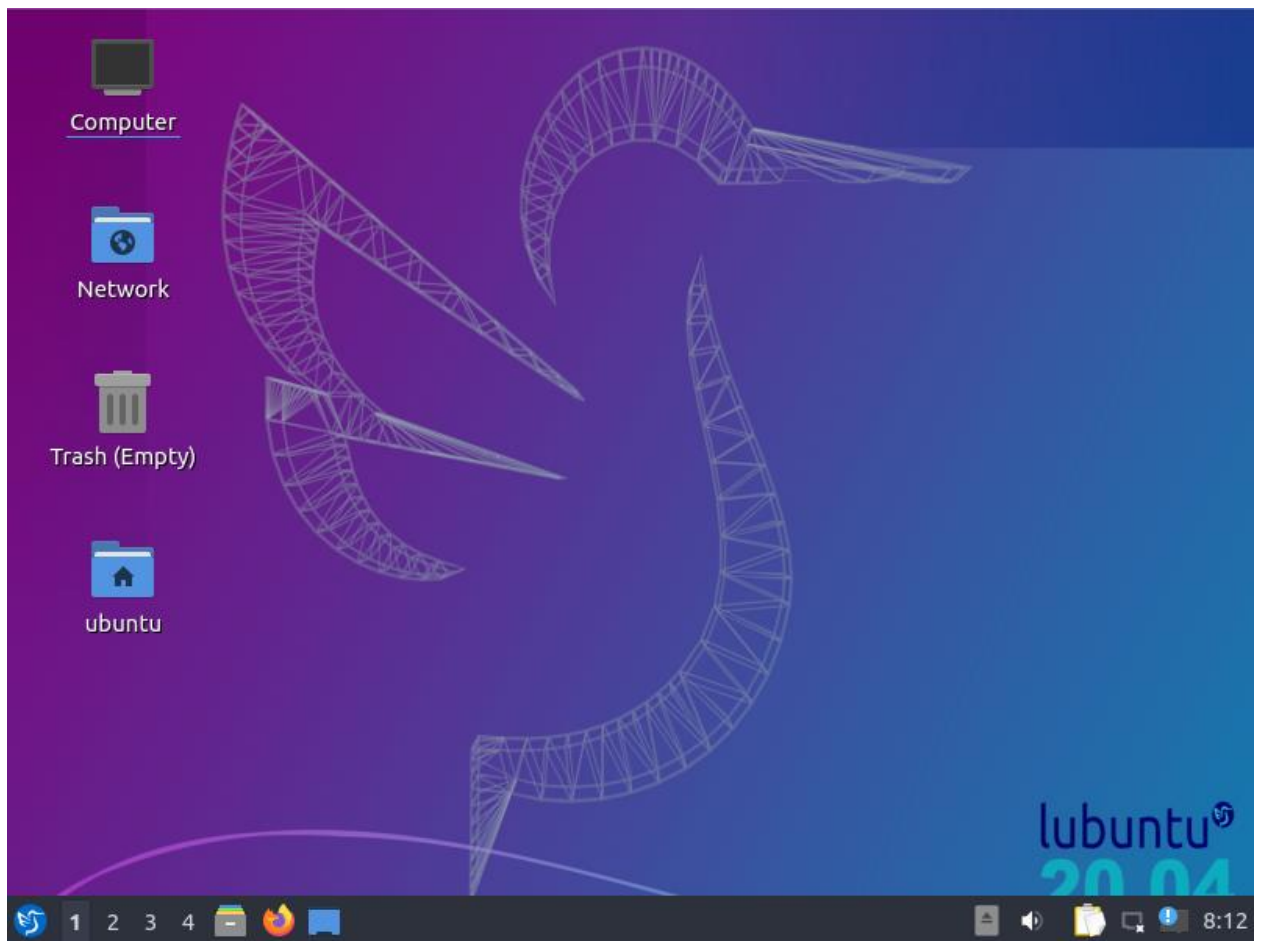

Inštalácia Webminu

**1.** Začneme kliknutím skratky CTRL+ALT+T, napíšeme príkaz **sudo -s** na získanie oprávnení.

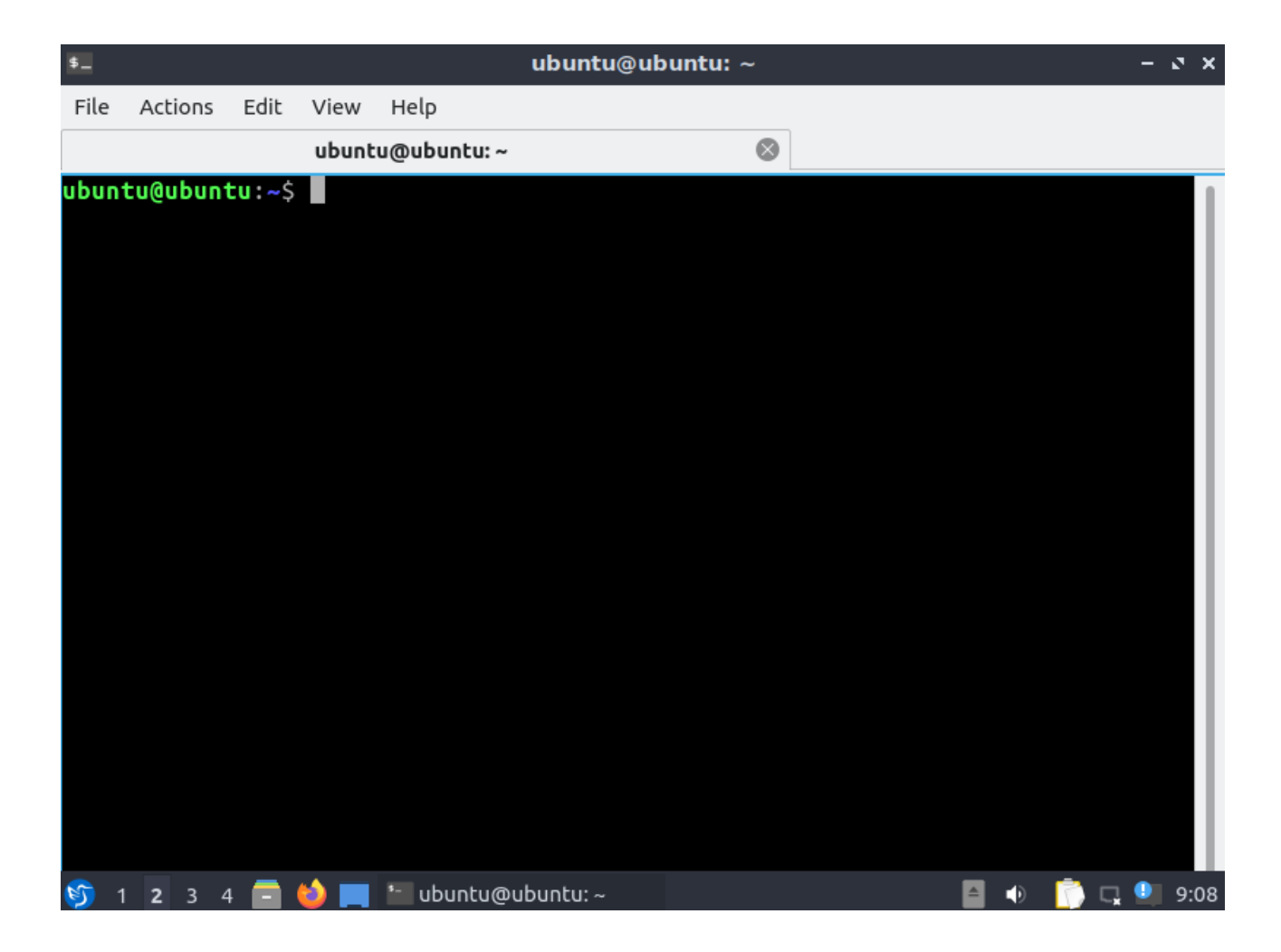

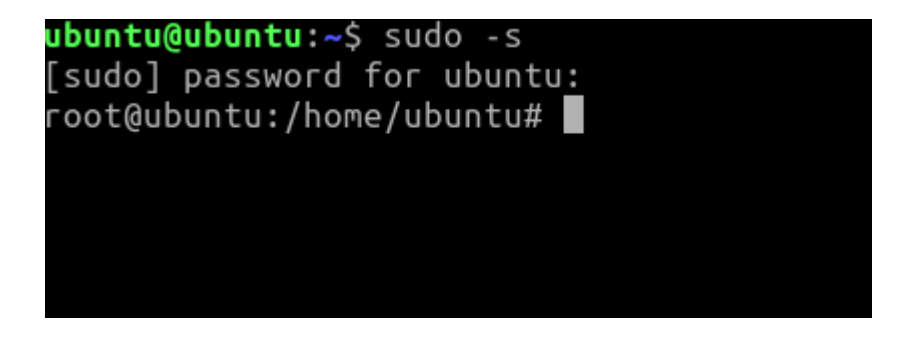

**2.** Cez prehliadač prejdeme na stránku Webmin, prejdeme do sekcie "Downloads" a klikneme na kolonku "Installing on Debian".

|                         | Home Downloads Documentation Usermin Virtualmin Cloudmin Community                                                                                                    |  |  |  |  |  |  |  |  |  |  |  |
|-------------------------|----------------------------------------------------------------------------------------------------|--|--|--|--|--|--|--|--|--|--|--|
| Download Webmin 1.991   | 🔲 Installing on Debian and Ubuntu                                                                                                    |  |  |  |  |  |  |  |  |  |  |  |
| ▶ RPM                   | If you are using the DEB version of webmin, first download the file from the downloads page , or run the                                                                                                 |  |  |  |  |  |  |  |  |  |  |  |
| Debian Package          | command:                                                                                                    |  |  |  |  |  |  |  |  |  |  |  |
| TAR file                |                                                                                                    |  |  |  |  |  |  |  |  |  |  |  |
| Solaris Package         | wger http://proownitoads.sourcerorge.net/webaumin/webmin_1.991_all.deb                                                                                                    |  |  |  |  |  |  |  |  |  |  |  |
| Development Versions    | then run the command :                                                                                                    |  |  |  |  |  |  |  |  |  |  |  |
| Third-Party Modules     | dpkginstall webmin_1.991_all.deb                                                                                                    |  |  |  |  |  |  |  |  |  |  |  |
| Webmin Installation     | The install will be done automatically to /usr/share/webmin, the administration username set to root and the                                                                                             |  |  |  |  |  |  |  |  |  |  |  |
| Installing the RPM      | password to your current root password. You should now be able to login to Webmin at the URL<br>http://localhost:10000/. Or if accessing it remotely, replace localhost with your system's IP address.   |  |  |  |  |  |  |  |  |  |  |  |
| Installing on Debian    | ······································                                                                                                    |  |  |  |  |  |  |  |  |  |  |  |
| Installing the TAR File | If Debian complains about missing dependencies, you can install them with the command :                                                                                                    |  |  |  |  |  |  |  |  |  |  |  |
| Installing on Solaris   | ant get install pert libret scleav pert opensel libruthen new pert librem                                                                                                    |  |  |  |  |  |  |  |  |  |  |  |
| Installing on Windows   | runtime libio-pty-perl apt-show-versions python unzip                                                                                                    |  |  |  |  |  |  |  |  |  |  |  |
| Other Sites             | If you are installing on Ubuntu and the apt-get command reports that some of the packages cannot be found, edit /etc/ant/sources.List and make sure the lines ending with universe are not commented out |  |  |  |  |  |  |  |  |  |  |  |
| D Virtualmin Pro        | terra, early correct and the safe are more sharp marginariate are not continented out.                                                                                                    |  |  |  |  |  |  |  |  |  |  |  |
| Webmin Supporters       | Some Debian-based distributions (Ubuntu in particular) don't allow logins by the root user by default.                                                                                                   |  |  |  |  |  |  |  |  |  |  |  |

### 3. Skopírujeme si postupne tri príkazy podla tohto návodu

### wget http://prdownloads.sourceforge.net/webadmin/webmin\_1.991\_all.deb

- Tento príkaz nám prikáže stiahnúť súbor zo stránky.

### dpkg --install webmin\_1.991\_all.deb

- Tento príkaz nám prikáže nainštalovať nainštalovaný súbor z predošlého kroku.

### apt-get install perl libnet-ssleay-perl openssl libauthen-pam-perl libpam-runtime libiopty-perl apt-show-versions python unzip

- Tento príkaz nám pomôže s inštaláciou ak by boli prípadne nejaké problémy.

**4.** Príkazy postupne skopírujeme do zapnutého príkazového riadka. Klikneme "Enter" a začne nám inštalovať súbor.

```
[sudo] password for ubuntu:
root@ubuntu:/home/ubuntu# wget http://prdownloads.sourceforge.net/webadmin/we
bmin_1.991_all.deb
```

Reusing existing connection to prdownloads.sourceforge.net:80. HTTP request sent, awaiting response... 302 Found Location: http://deac-fra.dl.sourceforge.net/project/webadmin/webmin/1.991/we bmin\_1.991\_all.deb [following] --2022-04-27 07:20:34-- http://deac-fra.dl.sourceforge.net/project/webadmin/ webmin/1.991/webmin 1.991\_all.deb Resolving deac-fra.dl.sourceforge.net (deac-fra.dl.sourceforge.net)... 37.203 .33.33 Connecting to deac-fra.dl.sourceforge.net (deac-fra.dl.sourceforge.net)|37.20 3.33.33|:80... connected. HTTP request sent, awaiting response... 200 OK \_ength: 28345298 (27M) [application/octet-stream] Saving to: 'webmin 1.991 all.deb' /ebmin\_1.991\_all.de 4%[ 1.16M 73.8KB/s eta 11m 28s

5. Skopírujeme druhý príkaz a necháme súbor nainštalovať.

#### root@ubuntu:/home/ubuntu# dpkg --install webmin\_1.991\_all.deb

Selecting previously unselected package webmin. (Reading database ... 225781 files and directories currently installed.) Preparing to unpack webmin\_1.991\_all.deb ... Unpacking webmin (1.991) ...

6. Pri problémoch zadáme náš posledný príkaz a ten nám nainštaluje náš program.

root@ubuntu:/home/ubuntu# dpkg --install webmin\_1.991\_all.deb Selecting previously unselected package webmin. (Reading database ... 225781 files and directories currently installed.) Preparing to unpack webmin\_1.991\_all.deb ... Unpacking webmin (1.991) ...

7. Ak aj po tomto kroku nám vyhadzuje chyby tak napíšeme príkaz apt -fix-broken install

spýta sa nás či chceme pokračovať, klikneme na tlačidlo y

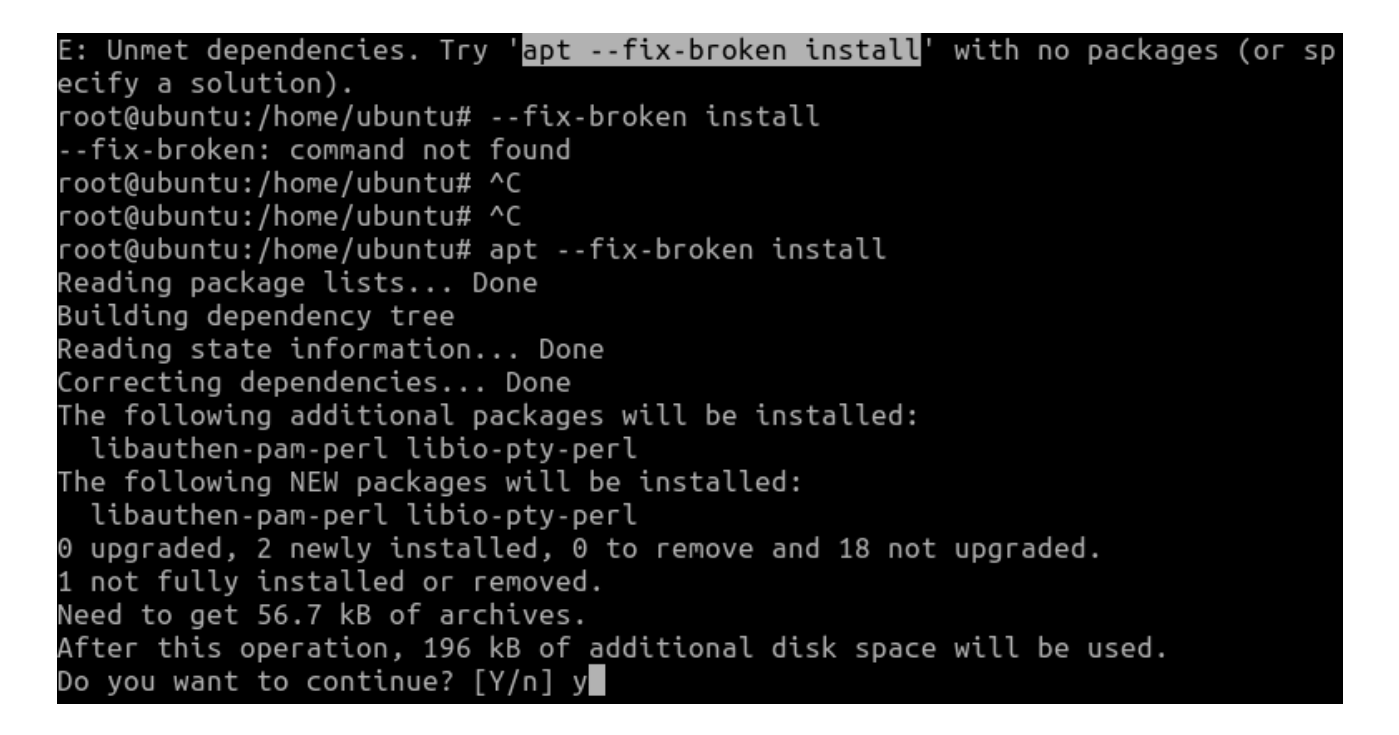

8. Po inštalácii máme aktívny Webmain.

## Inštalácia DNS, LAMP a OpenSSH servera

1. Začneme prepnutím sa na druhý príkazový riadok pomocou CTRL+ALT+F1-F6

2. Prihlasime sa do príkazového riadku a zadáme do konzoly príkaz sudo -s.

```
Ubuntu 20.04.4 LTS ubuntu tty2
```

```
ubuntu login: ubuntu
Password:
Welcome to Ubuntu 20.04.4 LTS (GNU/Linux 5.4.0–109–generic x86_64)
* Documentation: https://help.ubuntu.com
* Management:
                  https://landscape.canonical.com
* Support:
                  https://ubuntu.com/advantage
 System information as of Wed 27 Apr 2022 08:10:04 AM UTC
 System load: 0.0
                                  Processes:
                                                            169
               63.3% of 13.96GB
                                  Users logged in:
 Usage of /:
                                                            1
 Memory usage: 41%
                                  IPv4 address for enp0s3: 10.0.2.15
 Swap usage:
               0%
11 updates can be applied immediately.
To see these additional updates run: apt list --upgradable
ast login: Wed Apr 27 05:29:32 UTC 2022 on tty1
ubuntu@ubuntu:~$ sudo –s
[sudo] password for ubuntu:
root@ubuntu:/home/ubuntu# _
```

**3.** Napíšeme príkaz **tasksel**, po zadaní príkazu sa nám otvorilo menu. V tomto menu si zvolíme medzerníkom kolonku "DNS server", "LAMP server", a "OpenSSH server". Klikneme tlačidlo "Enter" na potvrdenie výberu.

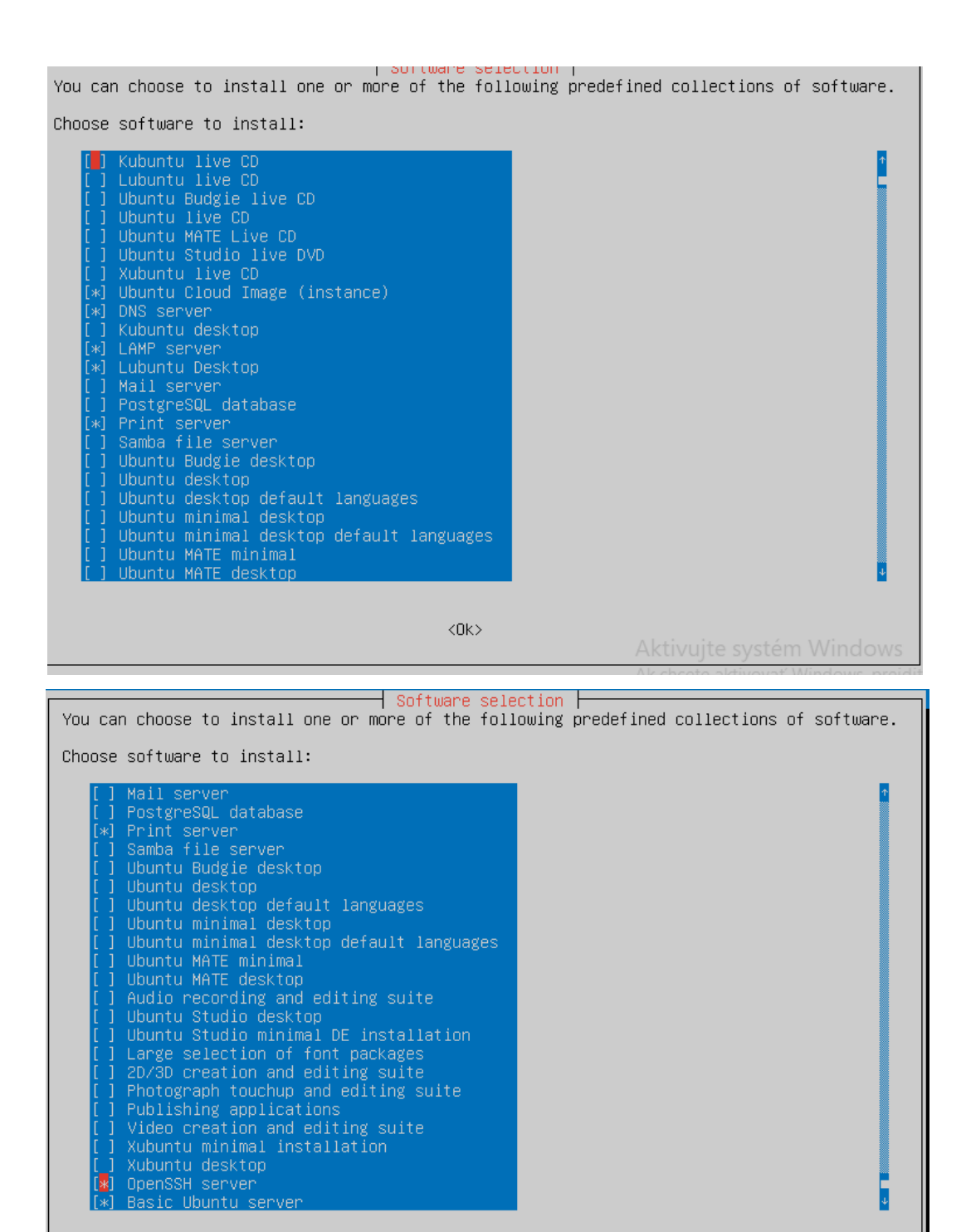

Necháme servere nainštalovať.

| Retrieving file 12 of 41 | Installing packages |
|--------------------------|---------------------|
|                          | 1%                  |

<0k>

4. Po úspešnej inštalácii máme aktívne servere na našom počítači.

# Nastavenie Bridge pripojenia

1. Začneme prihlásením do príkazového riadku a zadaním príkazu sudo -s

```
Ubuntu 20.04.4 LTS ubuntu tty3
ubuntu login: ubuntu
Password:
Login incorrect
ubuntu login: ubuntu
Password:
Welcome to Ubuntu 20.04.4 LTS (GNU/Linux 5.4.0–109–generic x86_64)
* Documentation: https://help.ubuntu.com
* Management:
                  https://landscape.canonical.com
* Support:
                  https://ubuntu.com/advantage
System information disabled due to load higher than 1.0
11 updates can be applied immediately.
To see these additional updates run: apt list --upgradable
_ast login: Wed Apr 27 08:10:05 UTC 2022 on tty2
ubuntu@ubuntu:~$ sudo –s
[sudo] password for ubuntu:
root@ubuntu:/home/ubuntu#
```

**2.** Nainštalujeme si Midnight commander pomocou príkazu **apt install mc**, výber potvrdím stlačením tlačidla y.

| root@ubuntu:/home/ubuntu# apt install mc                                                         |
|--------------------------------------------------------------------------------------------------|
| Reading package lists Done                                                                       |
| Building dependency tree                                                                         |
| Reading state information Done                                                                   |
| The following additional packages will be installed:                                             |
| mc-data                                                                                          |
| Suggested packages:                                                                              |
| arj catdvi   texlive-binaries dbview djvulibre-bin epub–utils gv imagemagick libaspell–dev links |
| w3m   lynx odt2txt python python−boto python−tz                                                  |
| The following NEW packages will be installed:                                                    |
| mc mc-data                                                                                       |
| 0 upgraded, 2 newly installed, 0 to remove and 19 not upgraded.                                  |
| Need to get 1,742 kB of archives.                                                                |
| After this operation, 7,718 kB of additional disk space will be used.                            |
| Do you want to continue? [Y/n] y                                                                 |

## 3. Po inštalácii si zapneme Midnight commander pomocou príkazu mc.

| Left                      | File       | Command     | Opti                | ons     | Right   |                                       |         |                |         |
|---------------------------|------------|-------------|---------------------|---------|---------|---------------------------------------|---------|----------------|---------|
| <mark>r&lt;−</mark> /home | /ubuntu 🚽  |             |                     |         | −.[^]>ı | r<- /home/ubuntu                      |         |                | τ.[^]>η |
| .n                        | Name       |             | Size                | Modify  | time    | .n Name                               | Size    | Modify         | time    |
| 1                         |            |             | UPDIR               | Apr 27  | 05:25   | 1                                     | UPDIR   | Apr 27         | 05:25   |
| /.cache                   |            |             | 4096                | Apr 27  | 07:10   | /.cache                               | 4096    | Apr 27         | 07:10   |
| /.config                  |            |             | 4096                | Apr 27  | 07:30   | /.config                              | 4096    | Apr 27         | 07:30   |
| /.gnupg                   |            |             | 4096                | Apr 27  | 06:09   | /.gnupg                               | 4096    | Apr 27         | 06:09   |
| /.local                   |            |             | 4096                | Apr 27  | 06:08   | /.local                               | 4096    | Apr 27         | 06:08   |
| /.mozill                  | a          |             | 4096                | Apr 27  | 07:10   | /.mozilla                             | 4096    | Apr 27         | 07:10   |
| /.ssh                     |            |             | 4096                | Apr 27  | 05:26   | /.ssh                                 | 4096    | Apr 27         | 05:26   |
| /Desktop                  |            |             | 4096                | Apr 27  | 08:30   | /Desktop                              | 4096    | Apr 27         | 08:30   |
| ZDocumen                  | its        |             | 4096                | Apr 27  | 06:09   | /Documents                            | 4096    | Apr 27         | 06:09   |
| /Downloa                  | ds         |             | 4096                | Apr 27  | 06:09   | /Downloads                            | 4096    | Apr 27         | 06:09   |
| /Music                    |            |             | 4096                | Apr 27  | 06:09   | /Music                                | 4096    | Apr 27         | 06:09   |
| /Picture                  | s          |             | 4096                | Apr 27  | 06:09   | /Pictures                             | 4096    | Apr 27         | 06:09   |
| /Public                   |            |             | 4096                | Apr 27  | 06:09   | /Public                               | 4096    | Apr 27         | 06:09   |
| /Templat                  | es         |             | 4096                | Apr 27  | 06:09   | /Templates                            | 4096    | Apr 27         | 06:09   |
| /Videos                   |            |             | 4096                | Apr 27  | 06:09   | /Videos                               | 4096    | Apr 27         | 06:09   |
| .Xautho                   | rity       |             | 51                  | Apr 27  | 08:29   | .Xauthority                           | 51      | Apr 27         | 08:29   |
| .bash_h                   | istory     |             | 8                   | Apr 27  | 07:43   | .bash_history                         | 8       | Apr 27         | 07:43   |
| .bash_1                   | ogout      |             | 220                 | Feb 25  | 2020    | .bash_logout                          | 220     | Feb 25         | 2020    |
| .bashrc                   |            |             | 3771                | Feb 25  | 2020    | .bashrc                               | 3771    | Feb 25         | 2020    |
| .profil                   |            |             | 807                 | Feb 25  | 2020    | .profile                              | 807     | Feb 25         | 2020    |
| .sudo_a                   | s_admin_su | uccessful - | 0                   | Apr 27  | 05:30   | .sudo_as_admin_successful             | 0       | Apr 27         | 05:30   |
| .xsessi                   | on-errors  |             | 21239               | Apr 27  | 09:03   | .xsession-errors                      | 21239   | Apr 27         | 09:03   |
| webmin_                   |            |             |                     | Apr 18  | 03:58   |                                       | 27681K  |                |         |
|                           |            |             |                     |         |         |                                       |         |                |         |
|                           |            |             |                     |         |         |                                       |         |                |         |
|                           |            |             |                     |         |         |                                       | 1       |                |         |
|                           |            |             |                     |         |         |                                       | 1       |                |         |
|                           |            |             |                     |         |         |                                       | 1       |                |         |
|                           |            |             |                     |         |         |                                       |         |                |         |
| UPDIR                     |            |             |                     |         |         | UPDIR                                 |         |                |         |
|                           |            |             | 50361               | 4714G ( | 35%) —  |                                       | - 50361 | 1/14G (:       | 35%) —  |
| Hint: Wan                 | t your pla | ain shell?  | Press C             | -o, and | get ba  | ick to MC with C−o again.             |         |                |         |
| ro <mark>ot@ubun</mark>   | tu:/home/u | ubuntu#     |                     |         |         |                                       |         |                |         |
| 1Help                     | 2Menu      | 3View       | 4 <mark>Edit</mark> | 50      | ору     | 6 <mark>RenMov 7</mark> Mkdir 8Delete | 9Pu11   | )n <u>10</u> Q | uit     |

4. Stlačíme tlačidlo "Enter" na /.. a rozklikneme si zložku /etc

5.

| Left      | File       | Command   | Optio     | ns     | Right    |             |           |            |       |                      |          |
|-----------|------------|-----------|-----------|--------|----------|-------------|-----------|------------|-------|----------------------|----------|
| r<- /     |            |           |           |        | τ. [^]>η | rkt ZhomeZu | ubuntu —  |            |       |                      |          |
| .n        | Name       |           | Size      | Modify | time     |             | Name      |            | Size  | Modify               | time     |
| ~bin      |            |           | 7         | Feb 23 | 08:49    | 1           |           |            | UPDIR | Apr 27               | 05:25    |
| /boot     |            |           | 4096   i  | Apr 27 | 05:54    | /.cache     |           |            | 4096  | Apr 27               | 07:10    |
| Left      | File       | Command   | Optio     | ns     | Right    |             |           |            |       |                      |          |
| r<- /etc  |            |           |           |        |          | ∣r<− /home/ | ubuntu —  |            |       |                      | −. [^]>ן |
| .n        | Name       |           | Size      | Modify | time     |             | Name      |            | Size  | Modify               | time     |
| /ldap     |            |           | 4096      | Feb 23 | 08:54    | 1           |           |            | UPDIR | Apr 27               | 05:25    |
| //libbloc | kdev       |           | 4096      | Feb 23 | 08:53    | /.cache     |           |            | 4096  | Apr 27               | 07:10    |
| //libn1-3 |            |           | 4096      | Apr 27 | 05:18    | /.config    |           |            | 4096  | Apr 27               | 07:30    |
| //libpape | r.d        |           | 4096      | Jun 25 | 2019     | /.gnupg     |           |            | 4096  | Apr 27               | 06:09    |
| //libreof | fice       |           | 4096      | Apr 27 | 05:52    | /.local     |           |            | 4096  | Apr 27               | 06:08    |
| //logchec | k          |           | 4096      | Feb 23 | 08:54    | /.mozilla   |           |            | 4096  | Apr 27               | 07:10    |
| //logrota | te.d       |           | 4096      | Apr 27 | 05:52    | /.ssh       |           |            | 4096  | Apr 27               | 05:26    |
| /1vm      |            |           | 4096      | Feb 23 | 08:55    | /Desktop    |           |            | 4096  | Apr 27               | 08:30    |
| Zmc       |            |           | 4096      | Apr 27 | 09:03    | /Document   | s         |            | 4096  | Apr 27               | 06:09    |
| /mdadm    |            |           | 4096      | Feb 23 | 08:54    | /Download   | s         |            | 4096  | Apr 27               | 06:09    |
| //menu-me | thods      |           | 4096      | Apr 27 | 05:52    | /Music      |           |            | 4096  | Apr 27               | 06:09    |
| //modprob | e.d        |           | 4096      | Apr 27 | 05:51    | /Pictures   |           |            | 4096  | Apr 27               | 06:09    |
| //modules | -load.d    |           | 4096      | Apr 27 | 05:52    | /Public     |           |            | 4096  | Apr 27               | 06:09    |
| ∕multipa  | th         |           | 4096      | Apr 27 | 05:25    | /Template   | s         |            | 4096  | Apr 27               | 06:09    |
| /mysql    |            |           | 4096      | Apr 27 | 05:49    | /Videos     |           |            | 4096  | Apr 27               | 06:09    |
| /netplan  |            |           | 4096      | Apr 27 | 05:17    | .Xauthor    | ity       |            | 51    | Apr 27               | 08:29    |
| ∕network  |            |           | 4096      | Apr 27 | 05:48    | .bash_hi    | story     |            |       | Apr 27               | 07:43    |
| ∕network  | d-dispatc  | her       | 4096      | Feb 23 | 08:50    | .bash_lo    | gout      |            | 220   | Feb 25               | 2020     |
| /newt     |            |           | 4096      | Feb 23 | 08:51    | .bashrc     |           |            | 3771  | Feb 25               | 2020     |
| /ofono    |            |           | 4096      | Apr 27 | 05:50    | .profile    |           |            | 807   | Feb 25               | 2020     |
| /opt      |            |           | 4096      | Feb 23 | 08:50    | .sudo_as    | _admin_su | ccessful - |       | Apr 27               | 05:30    |
| /pam.d    |            |           | 4096      | Apr 27 | 07:38    | .xsessio    | n-errors  |            | 21239 | Apr 27               | 09:03    |
| /pcmcia   |            |           | 4096      | Apr 27 | 05:51    |             |           |            |       | Apr 18               |          |
| /perl     |            |           | 4096      | Feb 23 | 08:53    |             |           |            |       |                      |          |
| /pki      |            |           | 4096      | Feb 23 | 08:53    |             |           |            |       |                      |          |
| /pm       |            |           | 4096      | Feb 23 | 08:54    |             |           |            |       |                      |          |
| /polkit-  | 1          |           | 4096      | Feb 23 | 08:54    |             |           |            |       |                      |          |
| /pollina  | te         |           | 4096      | Apr 27 | 05:18    |             |           |            |       |                      |          |
|           |            |           |           |        |          |             |           |            |       |                      |          |
| /netplan  |            |           |           |        |          | UPDIR       |           |            |       |                      |          |
|           |            |           | — 5036M   | 714G ( | 35%) —   |             |           |            | 50361 | 1714G (              | 35%) —   |
| lint: To  | look at th | ne output | ot a comm | and in | the v:   | lewer, use  | M— !      |            |       |                      |          |
| root@ubun | tu:/etc#   |           |           |        |          |             |           |            |       |                      |          |
| 1Help     | ZMenu      | SView     | 4Edit     | 50     | opy      | RenMov      | Mkdir     | Delete     | 9Pull | )n <mark>10</mark> Q | uit      |
|           |            | 1 .       |           |        |          |             |           |            |       |                      |          |

Rozklikneme si zložku /netplan

**6.** Po rozkliknutí môžeme vidieť súbor "00-installer-config.yaml" a pomocou tlačidla F4 ho môžeme upraviť.

| Left      | File                    | Command    | Opti  | ons    | Right   |             |          |  |       |      |    |        |
|-----------|-------------------------|------------|-------|--------|---------|-------------|----------|--|-------|------|----|--------|
| r<- /etc/ | 'netplan <mark>–</mark> |            |       |        | −.[^]>η | rk− ZhomeZu | ıbuntu — |  |       |      |    | .[^]>- |
| .n        | Name                    |            | Size  | Modify | time    | .n          | Name     |  | Size  | Modi | fy | time   |
| 1         |                         |            | UPDIR | Apr 27 | 09:03   | 1           |          |  | UPDIR | Apr  | 27 | 05:25  |
| 00-inst   | aller-con               | fig.yaml 👘 | 117   | Apr 27 | 05:17   | /.cache     |          |  | 4096  | Apr  | 27 | 07:10  |
|           |                         |            |       |        |         | /.config    |          |  | 4096  | Apr  | 27 | 07:30  |
|           |                         |            |       |        |         | /.gnupg     |          |  | 4096  | Apr  | 27 | 06:09  |
|           |                         |            |       |        |         | /.local     |          |  | 4096  | Apr  | 27 | 06:08  |
|           |                         |            |       |        |         | /.mozilla   |          |  | 4096  | Apr  | 27 | 07:10  |
|           |                         |            |       |        |         | Z.ssh       |          |  | 4096  | Apr  | 27 | 05:26  |
|           |                         |            |       |        |         | /Desktop    |          |  | 4096  | Apr  | 27 | 08:30  |
|           |                         |            |       |        |         | /Documents  |          |  | 4096  | Apr  | 27 | 06:09  |
|           |                         |            |       |        |         | /Downloads  |          |  | 4096  | Apr  | 27 | 06:09  |
|           |                         |            |       |        |         | /Music      |          |  | 4096  | Apr  | 27 | 06:09  |
|           |                         |            |       |        |         | /Pictures   |          |  | 4096  | Apr  | 27 | 06:09  |
|           |                         |            |       |        |         | 2Dub Lio    |          |  | 4000  | Ann  | 07 | 00.00  |

**7.** Po rozkliknutí sa nás Midnight commander spýta ktorý editor chceme použiť, zvolíme si číslo 3.

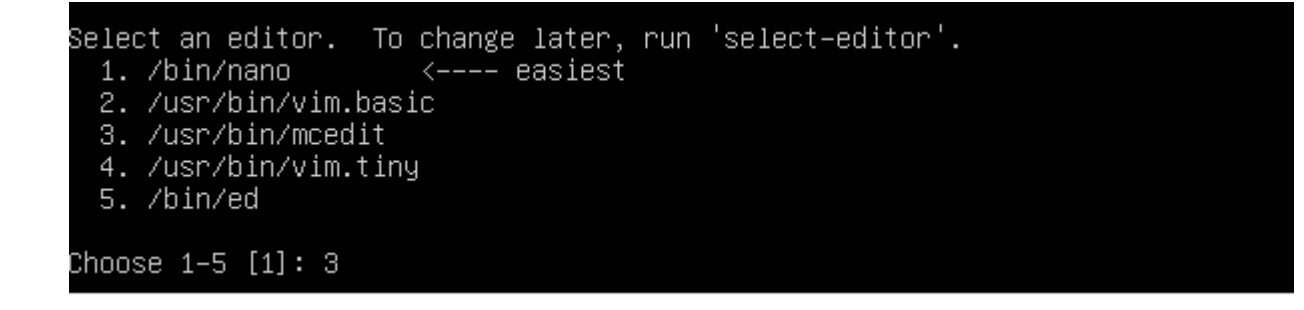

8. Po kliknutí "Enter" sa dostaneme do úprav a môžeme upraviť pripojenie

| /etc/netplan/00-ins                                                                                    | taller-config.yaml | . []        | 0 L:[ | 1+ 0 | 1/ 7] | *(0 / | 117b) 003 | 5 0x023 | [*] [X] |
|----------------------------------------------------------------------------------------------------|--------------------|-------------|-------|------|-------|-------|-----------|---------|---------|
| <pre>∦ This is the networ<br/>network:<br/>ethernets:<br/>enp0s3:<br/>dhcp4: true<br/>version: 2</pre> | rk config written  | by 'subiqui | ty    |      |       |       |           |         |         |

**9.** Nechceme používať DHCP a prepíšeme z "true" na "false", týmto príkazom vypneme túto funkciu

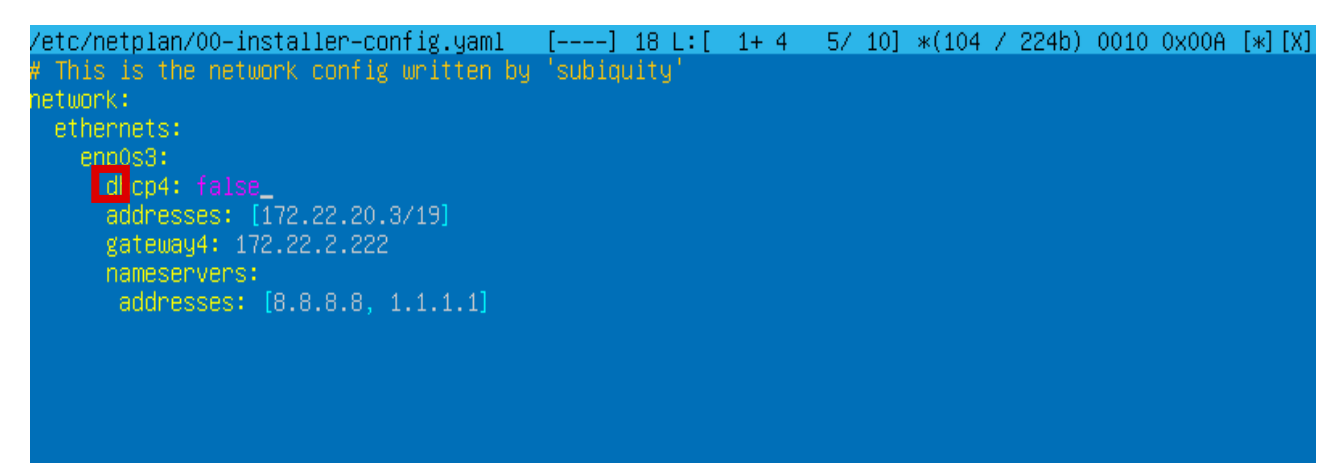

10. Napíšeme akú adresu bude mať naše zariadenie, my sme si zvolili zadanú adresu.

| /etc/netplan/00-installer-config.yaml   | []      | 18 L:[ | 1+ 4 | 5/ 10 | ] *(104 . | / 224b) | 0010 | 0x00A | [*] [X] |
|-----------------------------------------|---------|--------|------|-------|-----------|---------|------|-------|---------|
| # This is the network config written by | 'subiqu | uity'  |      |       |           |         |      |       |         |
| network:                                |         |        |      |       |           |         |      |       |         |
| ethermets:<br>enn0s3:                   |         |        |      |       |           |         |      |       |         |
| dhcp4: false_                           |         |        |      |       |           |         |      |       |         |
| dresses: [172.22.20.3/19]               |         |        |      |       |           |         |      |       |         |
| gateway4: 172.22.2.222                  |         |        |      |       |           |         |      |       |         |
| nameservers:                            |         |        |      |       |           |         |      |       |         |
| auuresses: [0.0.0.0, 1.1.1.1]           |         |        |      |       |           |         |      |       |         |
|                                         |         |        |      |       |           |         |      |       |         |
|                                         |         |        |      |       |           |         |      |       |         |
|                                         |         |        |      |       |           |         |      |       |         |
|                                         |         |        |      |       |           |         |      |       |         |

**11.** Zvolíme si akú bránu bude mať naše zariadenie.

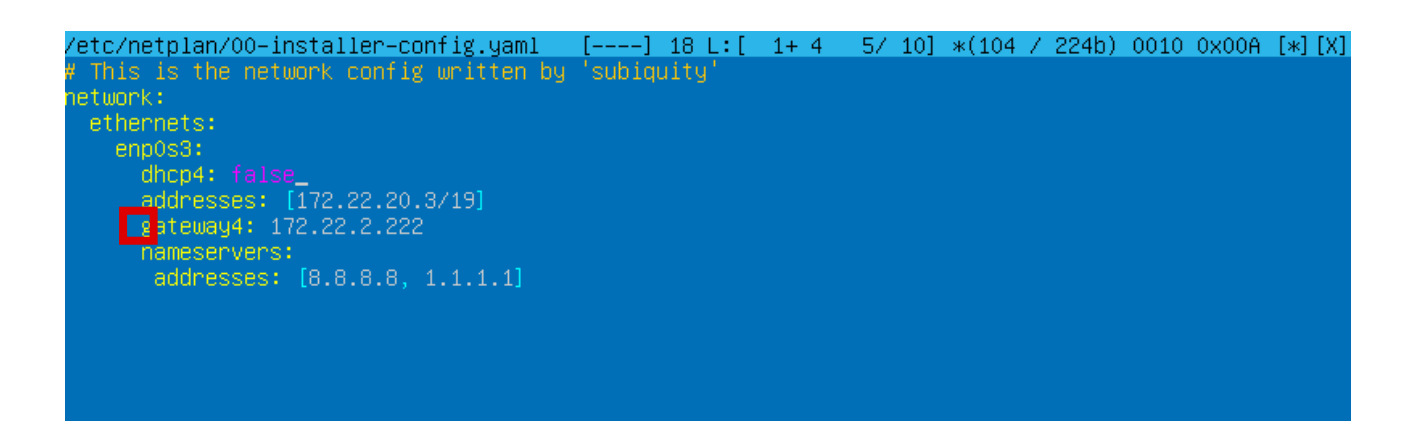

12. Finálne si nastavíme DNS server, nastavíme si základný server pre prehliadač (8.8.8.8).

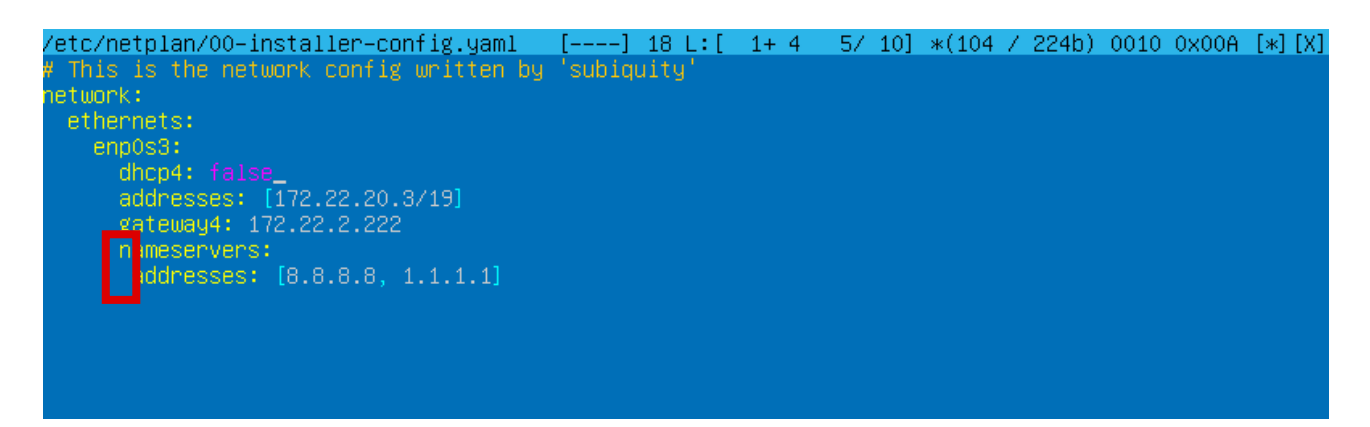

**13.** Po nastavení môžeme vyskúšať či sme správne nastavili pripojenie, najskôr aktualizujeme netplan pomocou príkazu *netplan apply* a pomocou príkazu *ifconfig* môžeme zistiť či sa nám aplikovala nami nastavená IP adresa, maska siete.

| root@ubuntu:/home/ubuntu# ifconfig                                                            |
|-----------------------------------------------------------------------------------------------|
| enpOs3: flags=4163 <up,broadcast,running,multicast> mtu 1500</up,broadcast,running,multicast> |
| inet 172.22.20.3 netmask 255.255.224.0 broadcast 172.22.31.255                                |
| inet6 fe80::a00:27ff:fe7a:1fbd prefixlen 64 scopeid 0x20 <link/>                              |
| ether 08:00:27:7a:1f:bd txqueuelen 1000 (Ethernet)                                            |
| RX packets 10177 bytes 11827327 (11.8 MB)                                                     |
| RX errors 0 dropped 0 overruns 0 frame 0                                                      |
| TX packets 2834 bytes 666936 (666.9 KB)                                                       |
| TX errors 0 dropped 0 overruns 0 carrier 0 collisions 0                                       |
|                                                                                               |
| lo: flags=73 <up,loopback,running> mtu 65536</up,loopback,running>                            |
| inet 127.0.0.1 netmask 255.0.0.0                                                              |
| inet6 ::1 prefixlen 128 scopeid 0x10 <host></host>                                            |
| loop txqueuelen 1000 (Local Loopback)                                                         |
| RX packets 519 bytes 53697 (53.6 KB)                                                          |
| RX errors 0 dropped 0 overruns 0 frame 0                                                      |
| TX packets 519 bytes 53697 (53.6 KB)                                                          |
| TX errors 0 dropped 0 overruns 0 carrier 0 collisions 0                                       |
|                                                                                               |

# Nastavenie sieťového adaptéra vo VirtualBoxe

Vo VirtualBoxe si klikneme na nastavenie zariadenia a klikneme na tlačidlo "Network"

| 🕑 Uł              | ountu - Settings |                                                    | ? | $\times$ |
|-------------------|------------------|----------------------------------------------------|---|----------|
|                   | General          | Network                                            |   |          |
|                   | System           | Adapter 1 Adapter 2 Adapter 3 Adapter 4            |   |          |
|                   | Display          | C Enable Network Adapter                           |   |          |
| $\mathbf{\Sigma}$ | Storage          | Attached to: Bridged Adapter                       |   |          |
| Þ                 | Audio            | Name: Realtek PCIe GbE Family Controller  Advanced |   | •        |
| ₽                 | Network          |                                                    |   |          |
|                   | Serial Ports     |                                                    |   |          |
| Ø                 | USB              |                                                    |   |          |
|                   | Shared Folders   |                                                    |   |          |
|                   | User Interface   |                                                    |   |          |
|                   |                  |                                                    |   |          |
|                   |                  |                                                    |   |          |

V prvom adaptéri si nastavíme z "NAT" na "Bridget Adapter"